## **Gwinnett County Retirement Plans**

Retiree web user guide – GCRetire.com

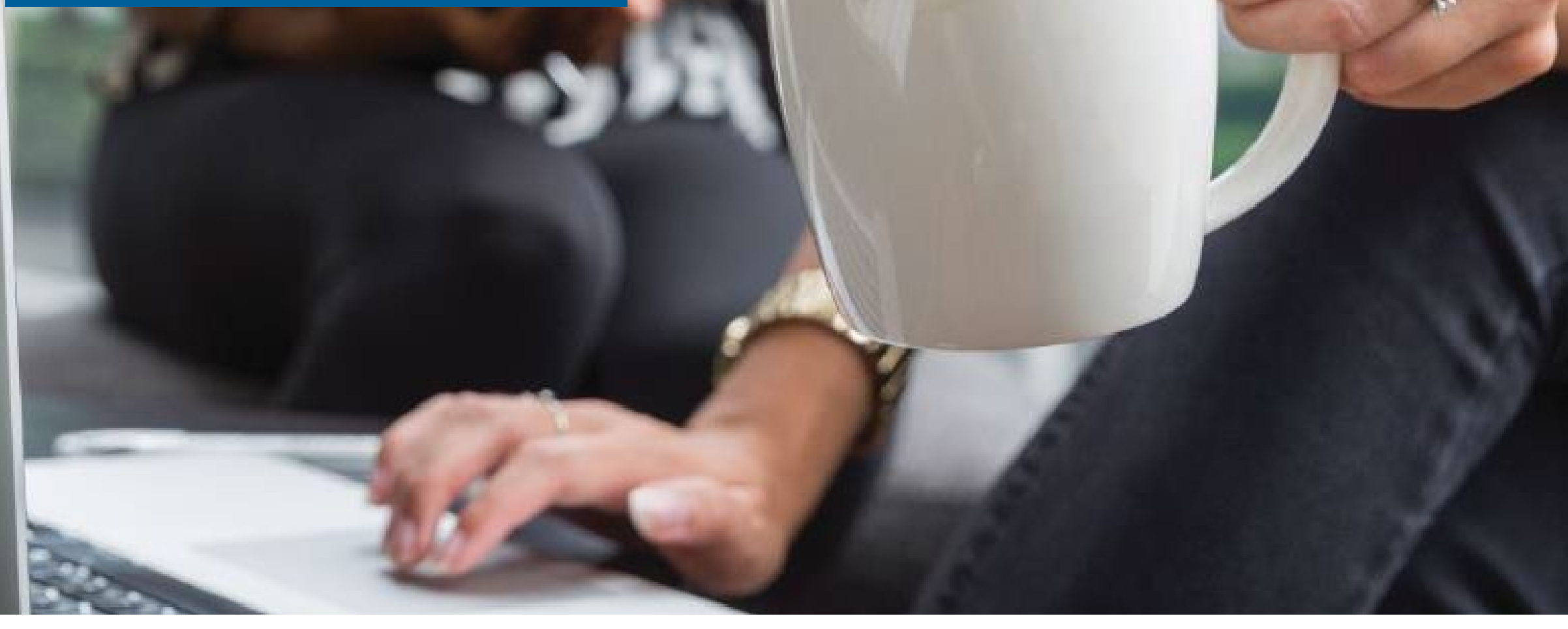

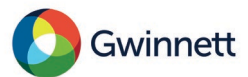

### How to Login

- Visit GCRetire.com and enter your Username and Password.
- Not already registered? Click **Register Now** and follow the prompts on the screen.
- **Need help?** Click the "Need Help?" link or call Voya customer service at **855.492.1818** between 8 a.m. to 8 p.m. ET (excluding New York Stock Exchange holidays).

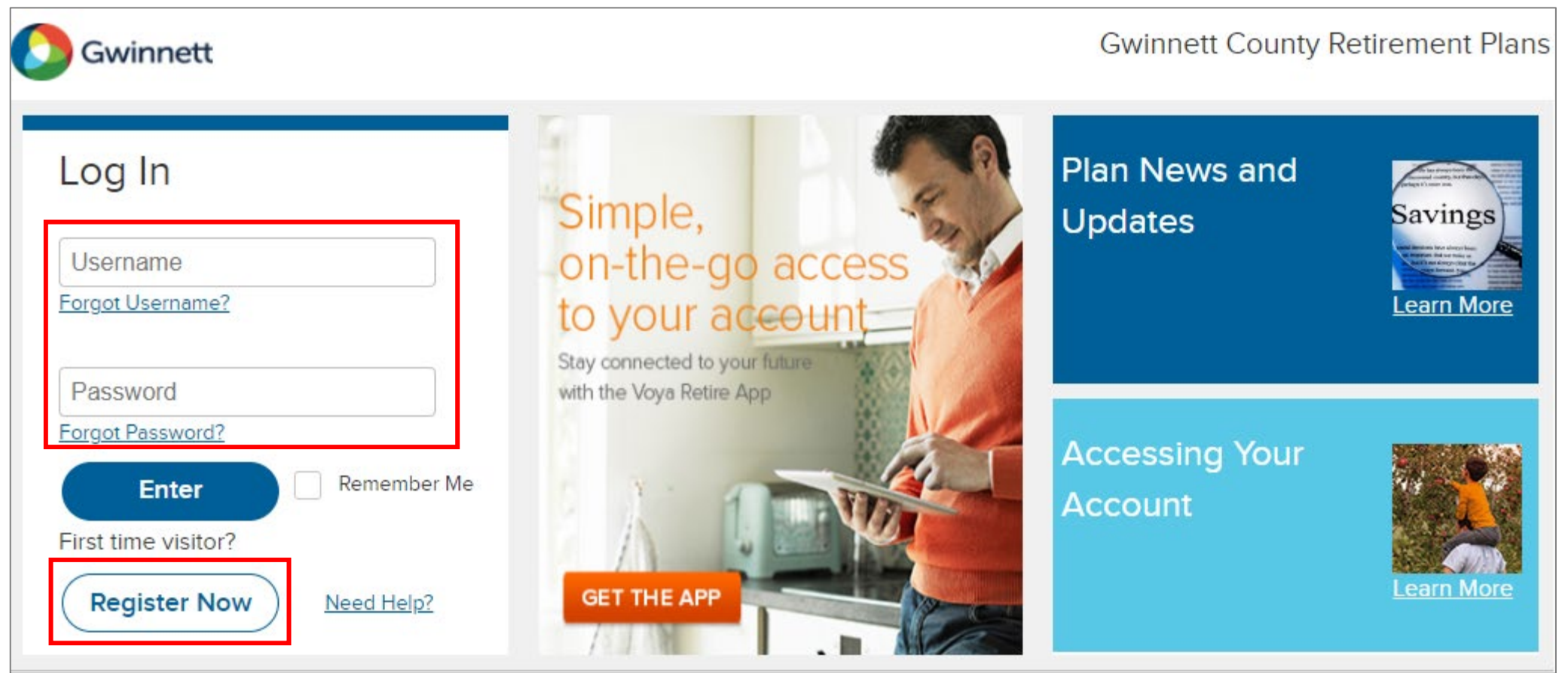

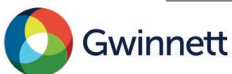

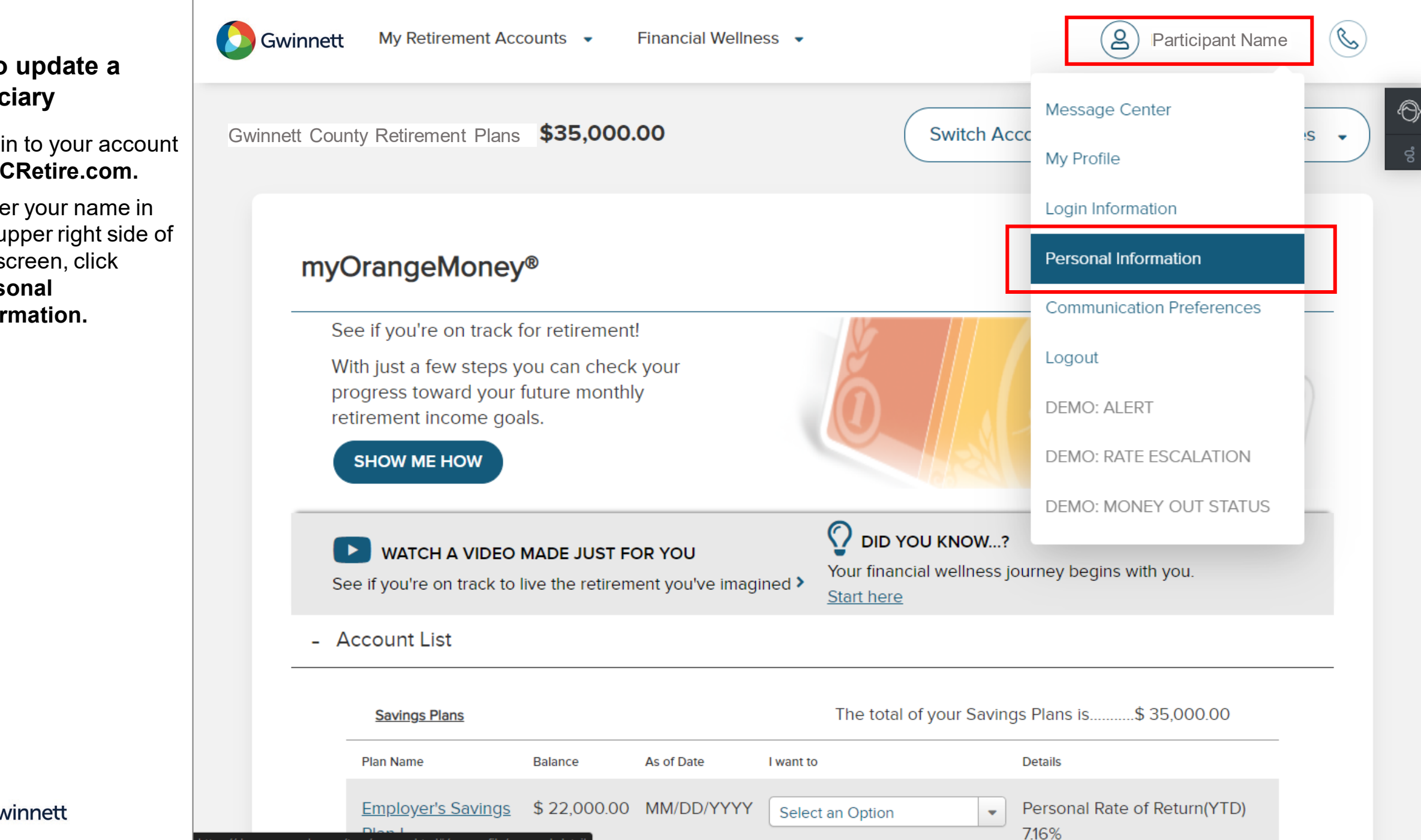

How to update a beneficiary

- Log in to your account at GCRetire.com.
- Under your name in the upper right side of the screen, click Personal Information.

## How to update a beneficiary (cont'd)

- Select Beneficiary Information and then Add/Edit.
- Make sure to update both your 457(b) account and your 401(a) account.

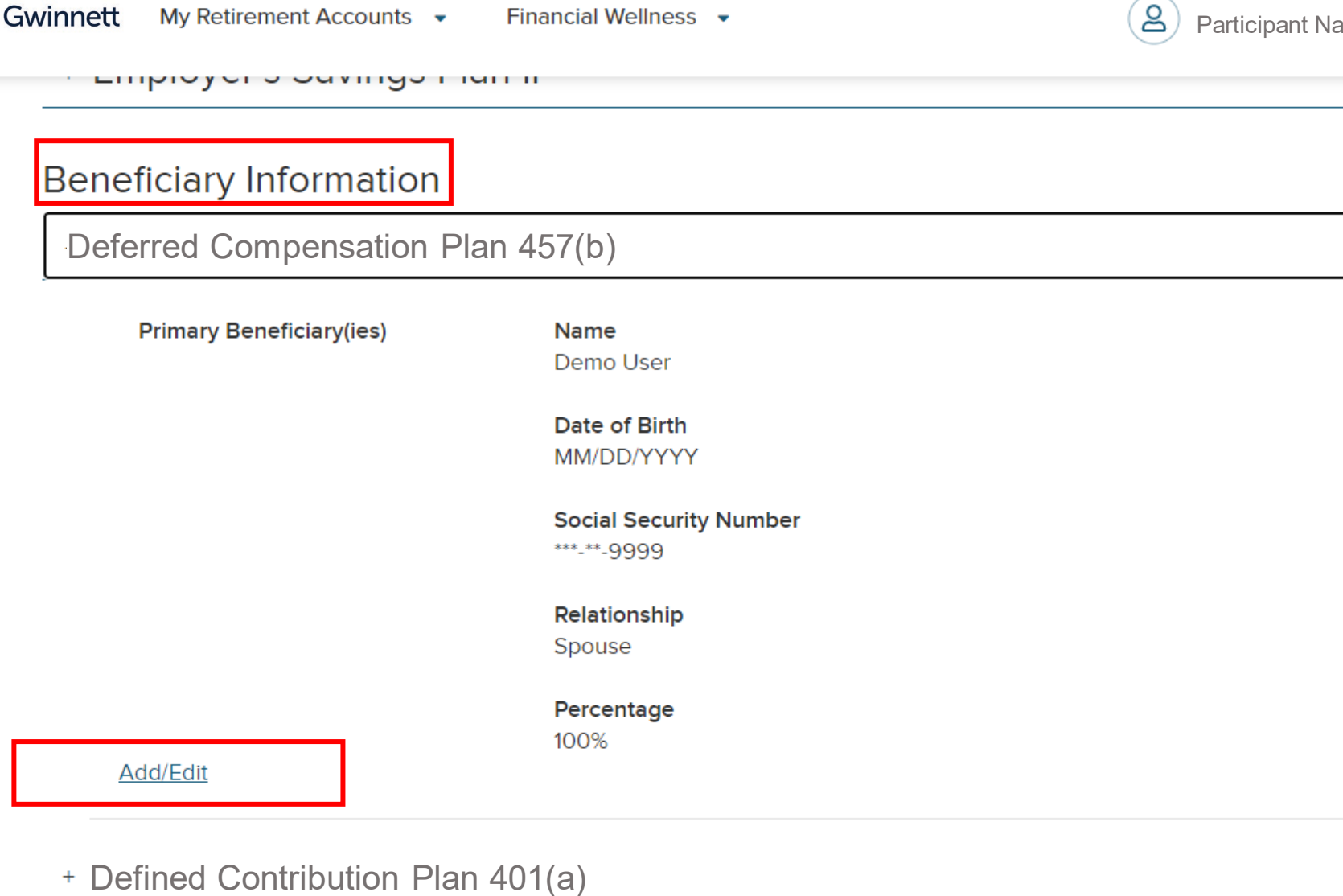

Financial Wellness 👻

winnett

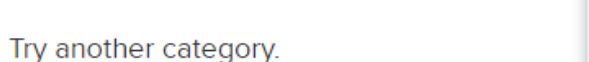

Didn't Find What You're Looking for?

Manage your account access and security settings.

Login Information

#### **Communication Preferences**

Manage how you receive updates and correspondence.

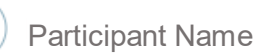

Ô

Ċ

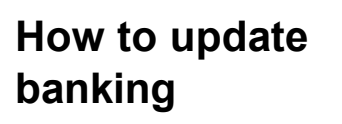

- Log in to your account at **GCRetire.com**.
- Under your name in the upper right side of the screen, click **Personal Information.**

winnett

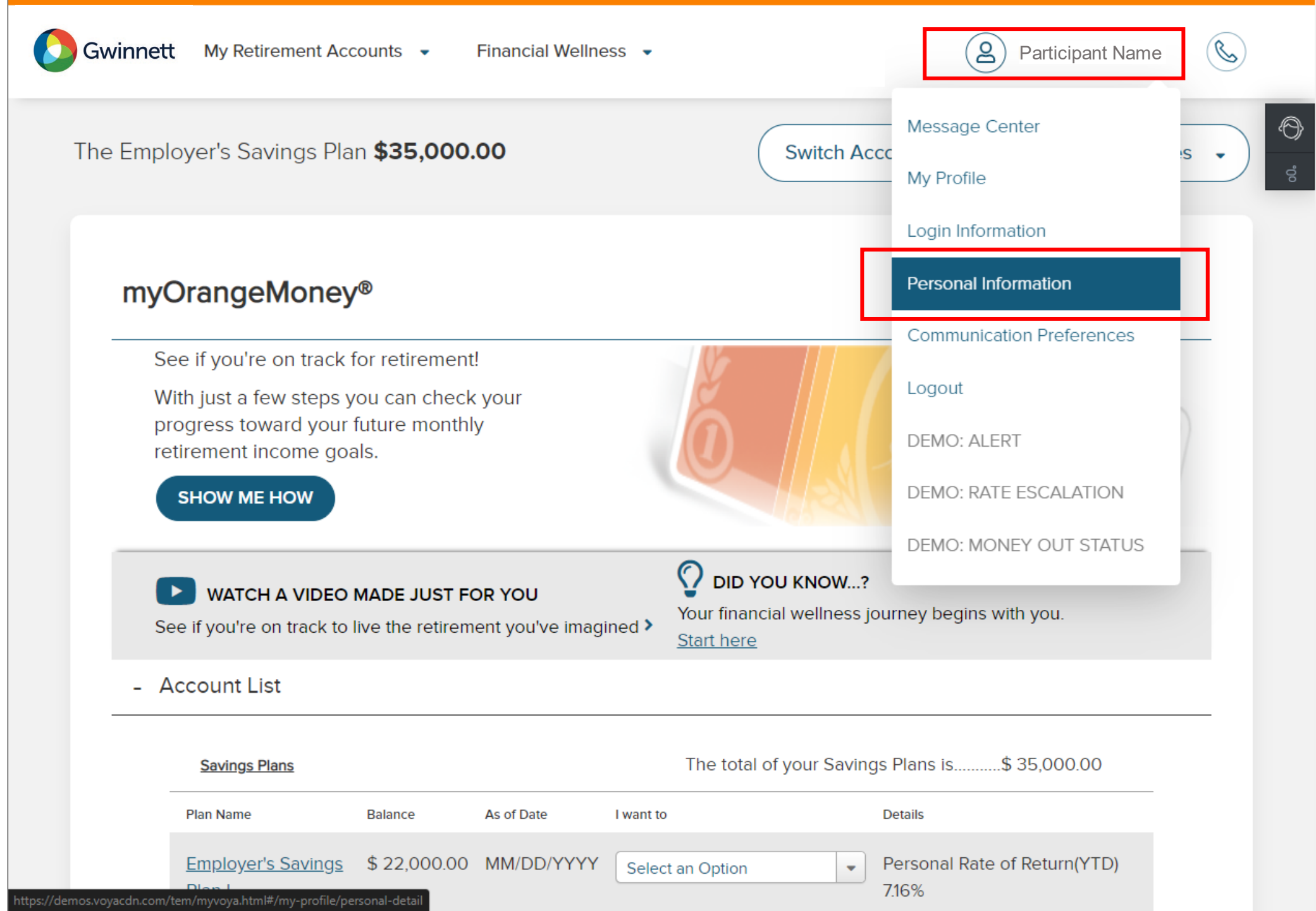

## How to update banking (cont'd)

- Select Banking Information and then Add/Edit.
- Make sure to update both your 457(b) account and your 401(a) account.

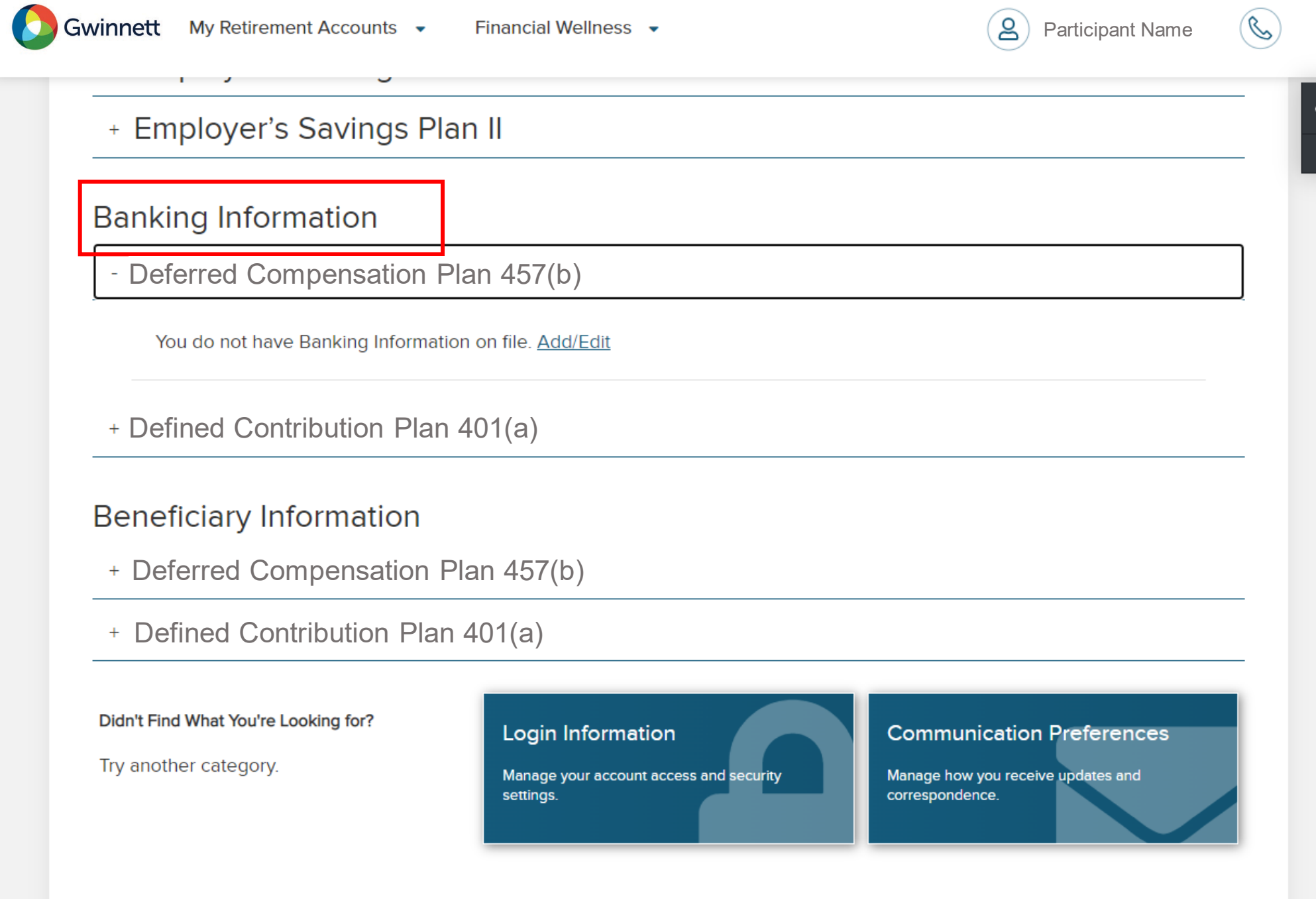

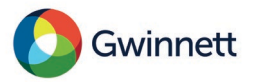

# How to update allocations

- Log in to your account at GCRetire.com.
- Under My Retirement Accounts at the top of the page, select your 457(b) or your 401(a) account.

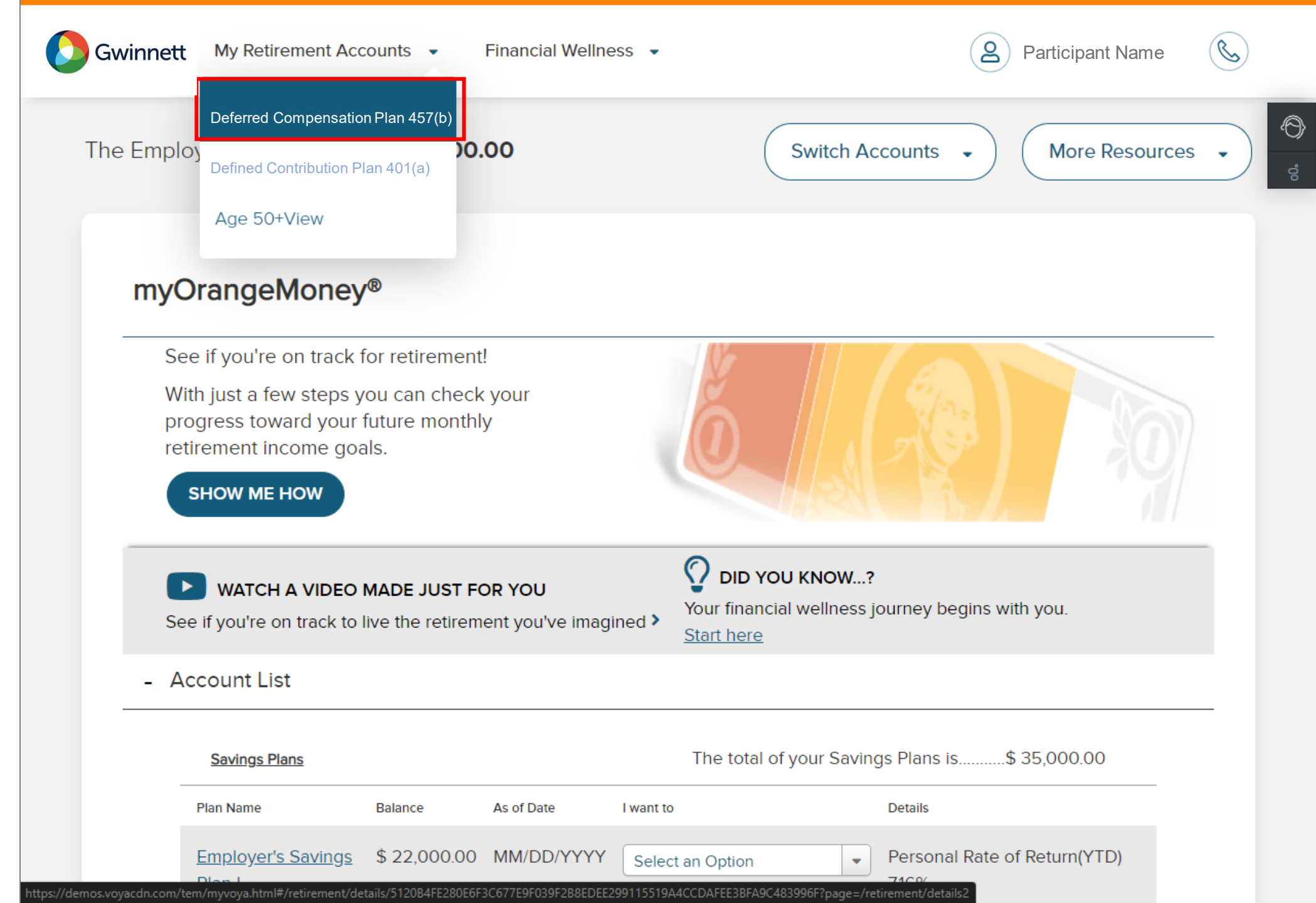

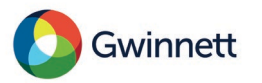

# How to update allocations (cont'd)

- Click the Investments & Research tab from the top menu.
- Click Manage
   Investments.

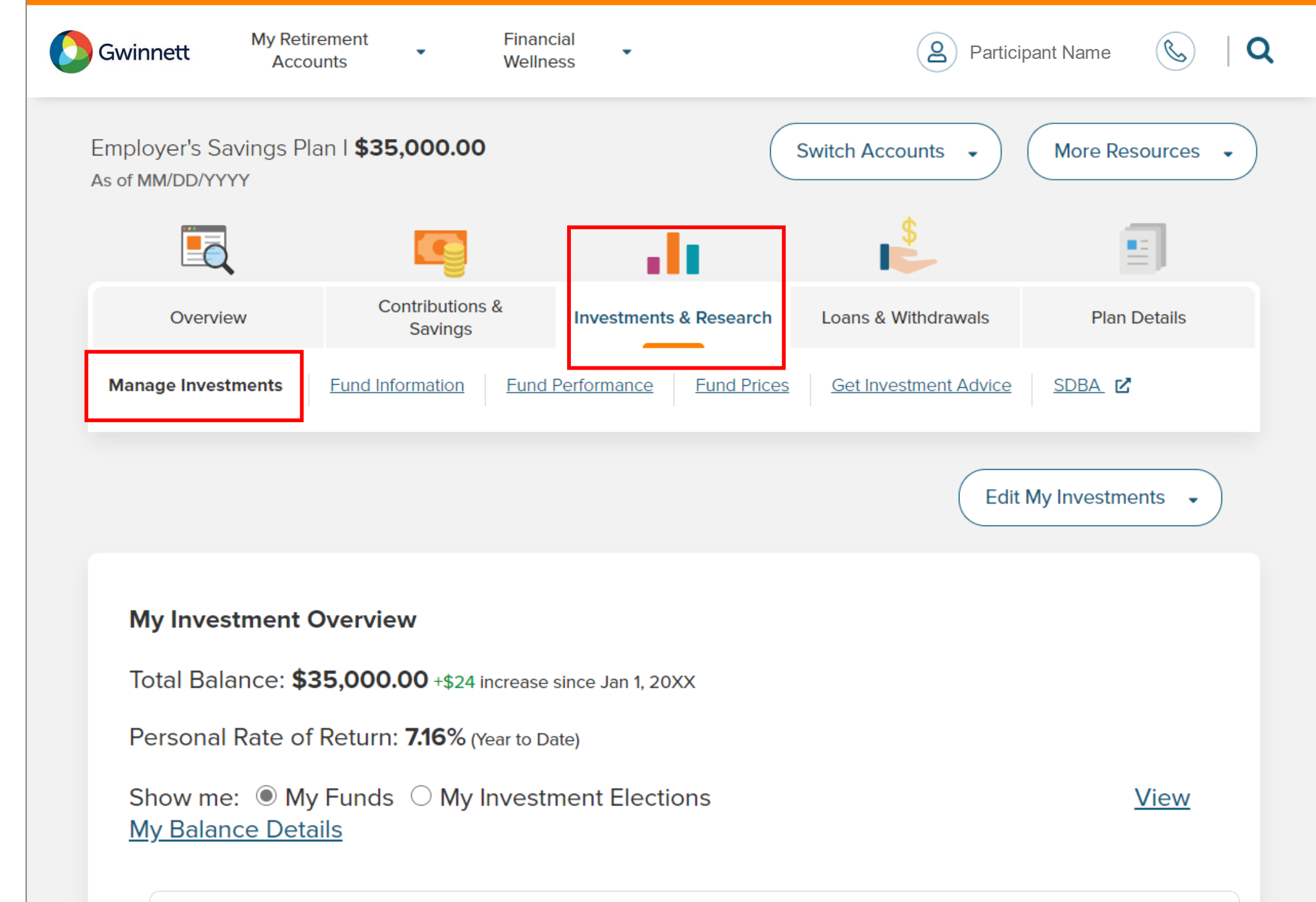

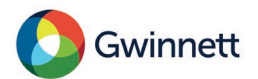

# How to update allocations (cont'd)

- Scroll down for helpful information and links to:
  - Change your
     Future
     Investment
     Elections
  - Make a One-time Account Rebalance
  - Set up Automatic Account Rebalancing
  - Make a Fund to
     Fund Transfer
- Make sure to update both your 457(b) account and your 401(a) account.

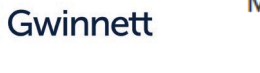

My Retirement Accounts Financial Wellness

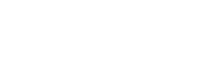

\_\_\_\_\_

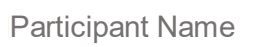

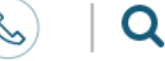

### Manage My Investments

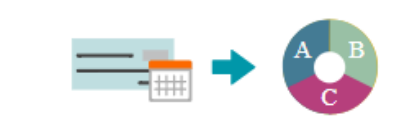

### **Future Investment Elections**

Changing future contributions?

You may want your future savings to go into different investment options than you have elected. By changing your future contributions you can allocate any 'new money' to different funds. Want to learn more about different investment vehicles?

#### ▶ Watch this video

### **One-Time Account Rebalance**

Why redistribute your balance into new funds?

You may want your future savings to go into different investment options than you have elected. By changing your future contributions you can allocate any 'new money' to different funds. Want to learn more about different investment vehicles?

#### ■ Read this quick article

### Automatic Account Rebalance

Why rebalance your account?

Over time shifts in the market might mean your investment selections have become 'out-of-balance' from your original election. When you choose to automatically rebalance it will help you stick to your plan even when markets swing. When your goals change, be sure to revisit and review how you are invested. Want to learn

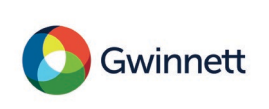

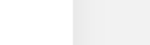

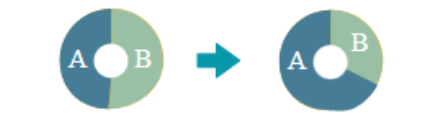

## How to withdraw or roll over your money

- Click Loans &
   Withdrawals from
   the top menu.
- Review and compare your options
- Click Proceed with your transaction

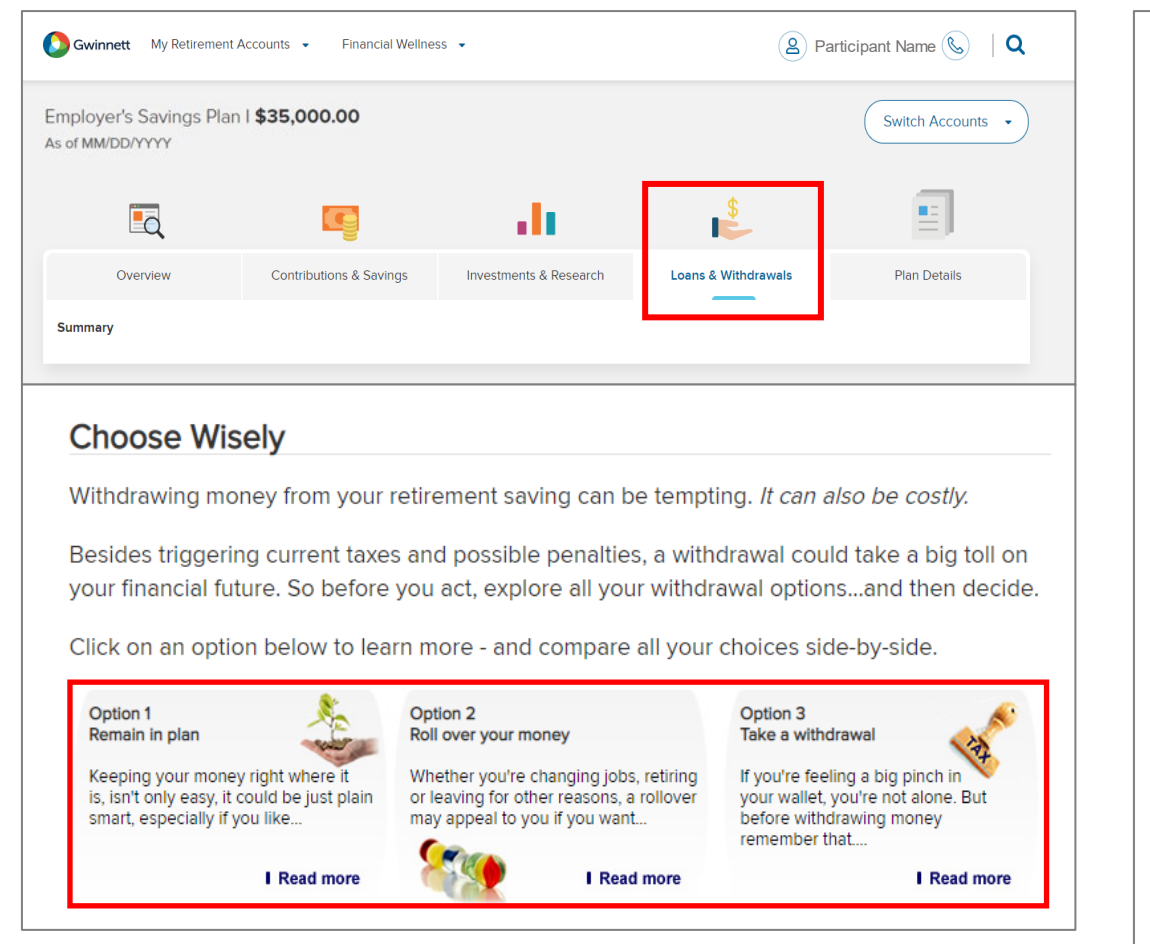

| Compare Your Options Side                                                                                                    | e-by-Side                                                                                                    |                                                                                                    |
|----------------------------------------------------------------------------------------------------|----------------------------------------------------------------------------------------------------|----------------------------------------------------------------------------------------------------|
| Option 1<br>You may want to leave<br>your money in the plan if<br>you                                                                                                    | Option 2<br>You may want to roll your<br>money into an IRA if you                                                                                                    | Option 3<br>You can also take a<br>distribution from your<br>account if you                                                                                                    |
| <ul> <li>Like your plan's current<br/>investment options and<br/>services</li> <li>Want to keep your<br/>money in the plan while<br/>considering all your<br/>distribution options</li> <li>Feel you're paying<br/>reasonable investment<br/>fees compared to other<br/>qualified retirement<br/>plans</li> <li>Want your contributions<br/>and earnings to<br/>continue growing tax<br/>free until retirement</li> </ul> | <ul> <li>Prefer a broader<br/>selection of investment<br/>options</li> <li>Want to consolidate<br/>money from multiple<br/>retirement accounts</li> <li>Are interested in other<br/>services from the IRA<br/>provider</li> <li>Want your contributions<br/>and earnings to continue<br/>growing tax free until<br/>retirement</li> </ul> | <ul> <li>Need cash immediately<br/>for an emergency and<br/>have no alternate<br/>sources of funding</li> <li>You should also be aware<br/>that you</li> <li>Pay taxes and possible<br/>penalties on your<br/>withdrawal, significantly<br/>reducing the final amour<br/>you receive</li> <li>Miss out on the long-terr<br/>growth potential and tax<br/>advantages of keeping<br/>your money in a tax-<br/>deferred account</li> </ul> |
| Need a refresher on the<br>features and benefits of<br>your plan?                                                                                                    | Want to learn more about your IRA options?                                                                                                    | Have questions about your<br>distribution options or<br>partial withdrawals?                                                                                                    |
| your plan?                                                                                                    |                                                                                                    | partial withdrawals?                                                                                                    |

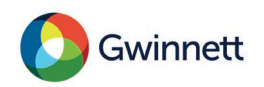

## How to withdraw or roll over your money (cont.)

- Select the Withdrawal
   Type for your request
  - Roth Partial Termination
  - Partial Termination
  - Rollover
  - Termination (Full) Distribution
  - Roth Lump Sum
     Distribution
  - Installment

#### Make sure to read the <u>Special Tax</u> — Information Notice

#### Select Withdrawal Type

• Please select the type of withdrawal that you would like to request or view eligibility on, then click Next:

| Withdrawal Type          | Amount Available | Date Available | Currently Eligible |
|--------------------------|------------------|----------------|--------------------|
| Roth Partial Termination | \$42,043.72      | 07/28/2022     | Yes                |
| O Partial Termination    | \$212,362.63     | 07/28/2022     | Yes                |
| O Rollover               | \$34,832.64      | 07/28/2022     | Yes                |
| Termination Distribution | \$212,362.63     | 07/28/2022     | Yes                |
| O Roth Lump Sum Dist     | \$42,043.72      | 07/28/2022     | Yes                |
|                          | \$212,362.63     | 07/28/2022     | Yes                |

Federal law requires that you must receive the Special Tax Information Notice no less than 30 days and not more than 180 days prior to requesting a withdrawal or distribution. Review the <u>special tax notice</u>.

I have read and received the Special Tax Information Notice within the last 180 days and waive my right to wait 30 days prior to requesting this withdrawal.

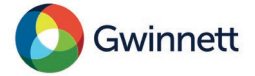

## Partial/Full Termination

 You can choose to withdraw a percentage or dollar amount

| Enter Amount                  |                          |                    |                      |                          |                           |                   |
|-------------------------------|--------------------------|--------------------|----------------------|--------------------------|---------------------------|-------------------|
| 100 Percent                   |                          |                    |                      |                          |                           |                   |
| Amount Available              | \$44,936.14              |                    |                      |                          |                           |                   |
| Amount Requested              | 44936.14                 |                    |                      |                          |                           |                   |
| Estimated Dollar Amount       | 44936.14                 |                    |                      |                          |                           |                   |
| stimate how much you will re- | acoivo after tavos aro v | withheld click the | button below. If you | u are planning to rollog | or your withdrawal those  | figures may chang |
| sumate now much you will re   | ceive alter taxes are    | munielo, click the | button below. If you | are planning to rollov   | er your withdrawal, these | ligures may chang |

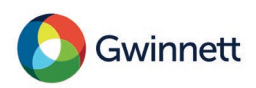

### **Request a rollover**

- Select "I want to request an amount to rollover" at the bottom of the screen.
- Choose Percent or Dollars

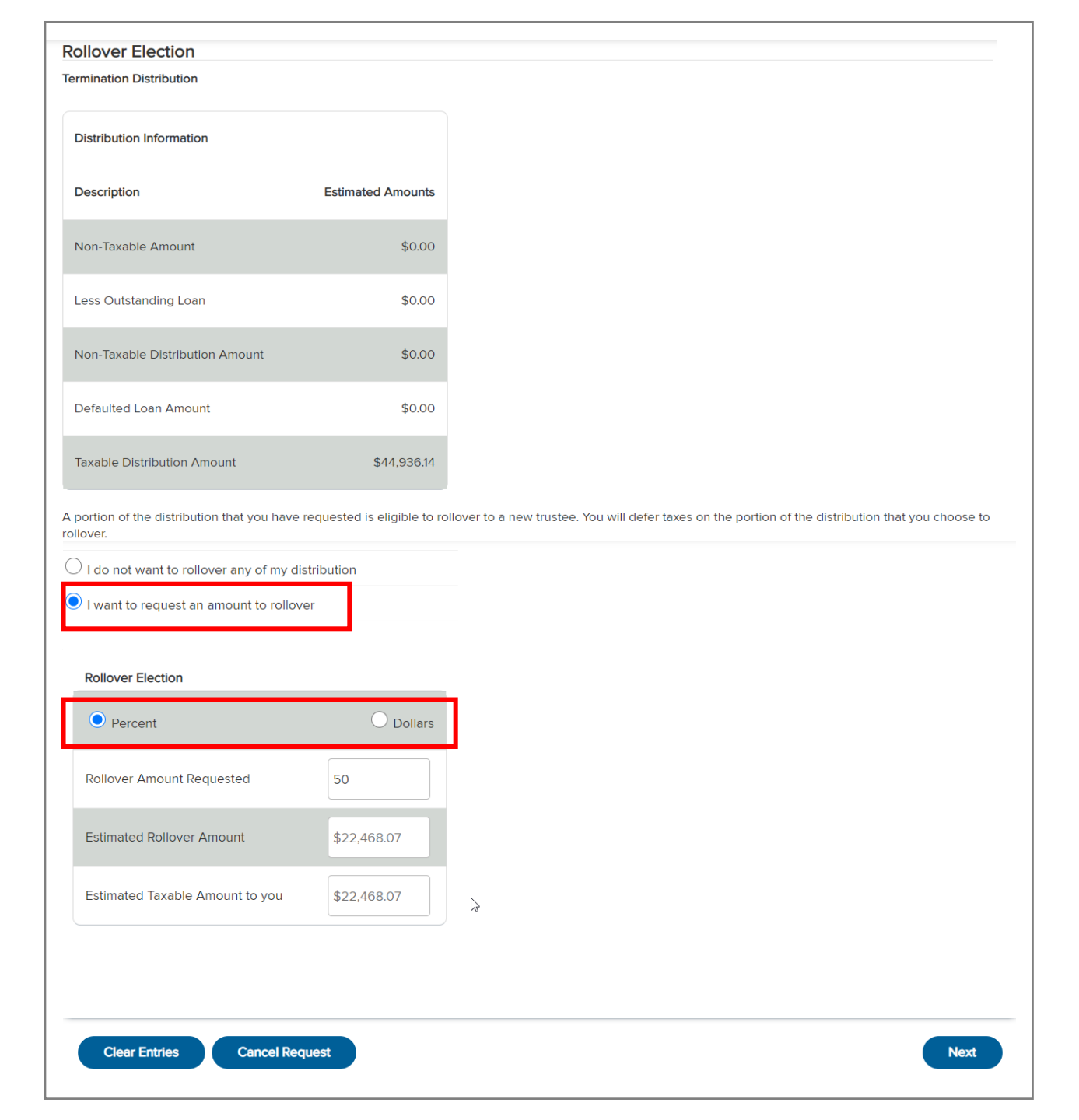

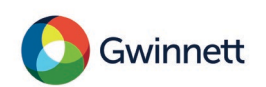

## Request a rollover (cont.)

• Select or enter the information for the trustee for your distribution —the financial institution receiving your rollover.

| Trustee Information                        |                                 |
|--------------------------------------------|---------------------------------|
| Termination Distribution                   |                                 |
| You have chosen to rollover the follo      | wing amount to a new trustee:   |
| Dollar Amount                              | \$22,468.07                     |
| This list of financial institutions is pro | vided for your convenience only |

Please select the trustee name from the drop-down list. If you do not find the trustee name in the drop-down list, you may enter the name in the entry box provided.

Rollovers processed on this Web site must be to a qualified plan or to a traditional IRA.

investment advisor prior to making any investment decision.

|   | Select Trustee Select                 | ect Trustee 🗸                 |
|---|---------------------------------------|-------------------------------|
|   | Enter Trustee     XYZ                 |                               |
| ł | Please enter your account information |                               |
|   | Account Number                        | 1122334455 I                  |
|   | Account Type                          | Individual retirement account |

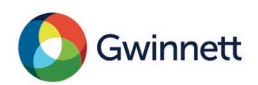

## **Request Installments**

- Select starting Date or Age
- Indicate amount of each payment or the number of payments
- Select frequency of payments – monthly, quarterly, semi-annual or annual

| Installment Type:        | Installment \$212,362.63            | ~  |        |        |
|--------------------------|-------------------------------------|----|--------|--------|
| ● Installment ○ Deferral |                                     |    |        | Inkind |
| Start Date               | Aug • / 2022 •                      | OR | Age    |        |
| Amount                   |                                     | OR | Number |        |
| Frequency                | Select a Frequency                  |    |        |        |
|                          | Select a Frequency                  |    |        |        |
| Clear Entries Cancel     | Monthly<br>Quarterly<br>Semi-Annual |    |        | Next   |

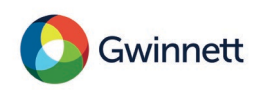

## Taking a Required Minimum Distribution (RMD)

- You can keep your balance in the Plan until you turn age 72
- Then you are required to begin to take distributions
- If you don't, Voya will automatically do them as of 12/31
- Click Loans & Withdrawals from the top menu
- Click Required Minimum Distribution (RMD)
- Follow the instructions on the screens

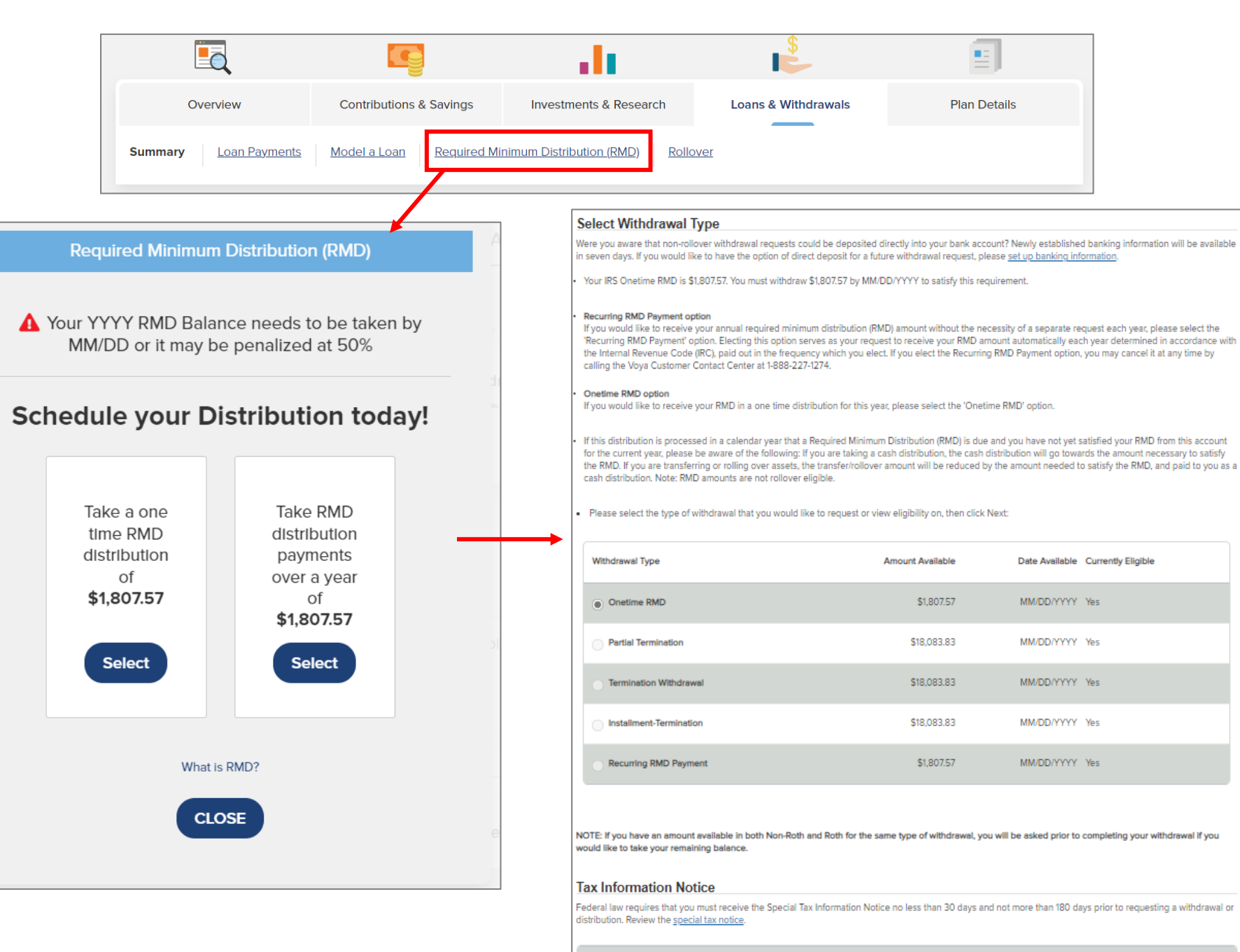

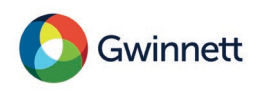

I have read and received the Special Tax Information Notice within the last 180 days and waive my right to wait 30 days prior to requesting this withdrawal.

## Tax Withholding Information

- Click Withholding
   Information to see
   applicable state and
   federal taxes withheld
   from your account.
- Make changes to your tax withholding amounts if you choose
- View a summary of you withdrawal and tax withholdings.

|   | Termination Distribution                                                   |                                         |                                             |                                        |    |
|---|----------------------------------------------------------------------------|-----------------------------------------|---------------------------------------------|----------------------------------------|----|
|   | Following is a recap of the taxation of y                                  | your withdrawal. Please note            | that all amounts are estimated based on the | previous business day's closing price. |    |
|   | Description                                                                | Estimated Amounts                       |                                             |                                        |    |
|   | Non-Taxable Amount                                                         | \$0.00                                  |                                             |                                        |    |
|   | Less Outstanding Loan                                                      | \$0.00                                  |                                             |                                        |    |
|   | Non-Taxable Distribution Amount                                            | \$0.00                                  |                                             |                                        |    |
|   | Defaulted Loan Amount                                                      | \$0.00                                  |                                             |                                        |    |
| s | Taxable Distribution Amount                                                | \$22,468.07                             |                                             |                                        |    |
| r | Rollover Distribution Amount                                               | \$22,468.07                             |                                             |                                        |    |
|   | Withholding Information                                                    |                                         |                                             |                                        |    |
|   |                                                                            |                                         |                                             |                                        |    |
|   | You may request changes to the amo<br>addition to withholding amounts note | ounts withheld. This is in<br>ed above. |                                             |                                        |    |
|   | Do you want to change your withhold                                        | ding amounts?                           |                                             |                                        |    |
|   | • Yes                                                                      |                                         |                                             |                                        |    |
|   | ONO                                                                        |                                         |                                             |                                        |    |
|   |                                                                            |                                         |                                             |                                        |    |
|   | Type Choose Option                                                         |                                         | Percent or Dollars                          | Ато                                    | ur |
|   | ✓ Federal ● Increase                                                       |                                         | Dollars                                     | 200                                    |    |
|   | State CElect                                                               |                                         | O Percent O Dollars                         | 0.0                                    |    |
|   |                                                                            |                                         |                                             |                                        |    |
|   |                                                                            |                                         | Reset                                       | Withholding Calculate Withholding      |    |

| Туре                 | Ап      |
|----------------------|---------|
| Federal Withholding  | \$4,6   |
| State Withholding    | \$      |
| Check/Deposit to You | \$17,77 |
| Rollover Check       | \$22,46 |

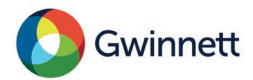

## Tax implications–Distributions from before-tax accounts

- Withdrawals are subject to a 20% federal withholding
  - $\circ$  Unless directly rolled over to another eligible plan
  - $\circ$   $\,$  Taken out at the time of the distribution
- Distributions may also be subject to state withholding
- Money is taxable in the year received
  - $\circ$   $\,$  You may owe additional taxes above the amount withheld  $\,$
- 10% premature distribution penalty may apply to distributions from the 401(a) Plan
  - $\circ$  Exceptions
    - You are at least age 59<sup>1</sup>/<sub>2</sub>
    - You retire from the County
    - The money is directly rolled over to another eligible plan

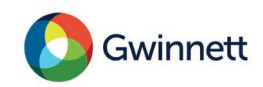

## Tax Implications–Distributions from Roth after-tax accounts

- You will pay no taxes on Your Roth after-tax contributions
- Any investment earnings on your Roth after-tax contributions will generally be tax-free if you receive a "qualified" distribution under the Plan
- A "qualified" distribution means:
  - You are at least age  $59\frac{1}{2}$  (or become disabled or deceased)
  - And it has been at least five calendar years since you started making Roth after-tax contributions to the Plan
- If you take a distribution before these conditions are met, any investment earnings related to your Roth after-tax contributions will be subject to federal (and where applicable) state income taxes.

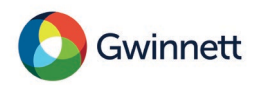

## Choose your delivery options

- Direct deposit
- Expedited delivery
- Regular US mail

| ۱۱ 🔘 | would like to have my v<br>s a rollover will be mail | withdrawal deposited directly into my bank account in 2 to 3 business days. Below is my account information. The amount I reque ed through regular U.S. Mail. |
|------|------------------------------------------------------|----------------------------------------------------------------------------------------------------|
| Ba   | nk Information                                       |                                                                                                    |
|      | Bank Name                                            | BANK OF AMERICA, N.A.                                                                                                    |
|      | Account Type                                         | Checking                                                                                                    |
|      | Routing Number                                       | 061000052                                                                                                    |
|      | Account Number                                       | *******6136                                                                                                    |
|      | <u>Direct Deposit</u><br><u>Available Date</u>       | 06/30/2022                                                                                                    |
|      | would like to have my v                              | withdrawal sent by expedited delivery for a fee of \$50.00 that will be charged to my account.                                                                |
|      | would like to have my v                              | withdrawal mailed through regular US mail.                                                                                                    |

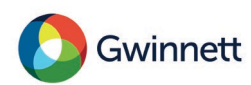

## Verify and Submit

- Distribution amount
- Tax withholding
- Delivery information
- Rollover information

| Estimated Distribution Amounts         Check/Deposit to you       \$17774.46         Reliover check       \$22,468.07         Federal Withholding       \$4,693.81         State Withholding       \$0.00         Total Withdrawal Amount       \$22,468.07         Additional Information       \$22,468.07         Total Withdrawal Amount       \$22,468.07         Additional Information       \$22,348.55         Account Number:       223,348.55         Account Type: individual retirement account       South States:::::::::::::::::::::::::::::::::::                                                                                                    | Termination Distribution                  |                                                                                       |                                                                                                    |
|----------------------------------------------------------------------------------------------------|-------------------------------------------|---------------------------------------------------------------------------------------|----------------------------------------------------------------------------------------------------|
| Check/Deposit to you       \$1774.46         Rollover check       \$22,468.07         Federal Withholding       \$4,693.61         State Withholding       \$0.00         Total Withdrawal Amount       \$22,468.07         Additional Information       \$22,468.07         Your Mailing Address:       Non-Roth Trustee Information:         Trustee Name: XYZ       Account Number IT22334455         Account Type: Individual relirement account       Account Type: Individual relirement account         Your cash withdrawal will be mailed to your address of record in 2 to 3 business days. You should receive it within five to seven business days depending on the Mail.         Your cash withdrawal will be deposited to your address of record in 2 to 3 business days. You should receive it within five to seven business days depending on the Mail.         Your cash withdrawal will be deposited to your account in 2 to 3 business days. You have the following Banking information on file:         Account Type       Checking         Routing Number       061000052         Account Number       061000052         Account Number       061000052         Account Number       061000052         Account Number       061000052         Account Number       061000052         Account Number       061000052         Account Number       061000052 </td <td>Estimated Distribution Amou</td> <td>nts</td> <th></th> | Estimated Distribution Amou               | nts                                                                                   |                                                                                                    |
| Rollover check \$22,468.07   Federal Withholding \$4,693.01   State Withholding \$0.00   Total Withholding \$0.00   Total Withholding \$22,468.07   Additional Information \$22,468.07   Additional Information \$22,468.07   Trustee Name: XYZ<br>Account Number: 122334455<br>Account Number:   Your rollover check will be malled to your address of record in 2 to 3 business days. You should receive it within five to seven business days depending on the<br>Mail.   Your rollover check will be malled to your address of record in 2 to 3 business days. You should receive it within five to seven business days depending on the<br>Mail.   Your rollover check will be bensiled to your account in 2 to 3 business days. You should receive it within five to seven business days depending on the<br>Mail.   Your rollover check will be malled to your account in 2 to 3 business days. You have the following Banking information on file:   Account Type Checking<br>Routing Number   Account Number 061000052   Account Number 61000052   Account Number 61000052                                                                                                    | Check/Deposit to you                      | \$17,774.46                                                                           |                                                                                                    |
| Federal Withholding \$4,693.61   State Withholding \$0.00   Total Withdrawal Amount \$22,468.07   Additional Information    Your Mailing Address: Non-Roth Trustee Information:  Trustee Name: XYZ Account Number: 1122334455  Account Type: Individual retirement account  Your rollover check will be mailed to your address of record in 2 to 3 business days. You should receive it within five to seven business days depending on the Mail.  Your cash withdrawal will be deposited to your account in 2 to 3 business days. You should receive it within five to seven business days depending on the Mail.   Account Type Checking  Routing Number  Of too 00052  Account Number: To process this transaction, click Submit. To return to the Request at Withdrawal Page without processing this transaction, click Cancel.                                                                                                    | Rollover check                            | \$22,468.07                                                                           |                                                                                                    |
| State Withholding \$0.00   Total Withdrawal Amount \$22,468.07   Additional Information Your Mailing Address: Non-Roth Trustee Information: Trustee Name: X72 Account Number: 1122334455 Account Number: 1122334455 Account Number: 1122334455 Account Type: Individual retirement account Your rollover check will be mailed to your address of record in 2 to 3 business days. You should receive it within five to seven business days depending on the Mail. Your cash withdrawal will be deposited to your account in 2 to 3 business days. You have the following Banking information on file: Account Type Checking Routing Number 061000052 Account Number Checking Routing Number 061000052 Account Number To rocess this transaction, click Submit. To return to the Request a Withdrawal Page without processing this transaction, click Cancel.                                                                                                    | Federal Withholding                       | \$4,693.61                                                                            |                                                                                                    |
| Total Withdrawal Amount \$22,468.07   Additional Information   Your Mailing Address: Non-Roth Trustee Information:   Trustee Name: XYZ   Account Number: 122334455   Account Type: Individual retirement account   Your rollover check will be mailed to your address of record in 2 to 3 business days. You should receive it within five to seven business days depending on the Mail.   Your cash withdrawal will be deposited to your account in 2 to 3 business days. You have the following Banking information on file:   Account Type Checking   Routing Number 061000052   Account Number 061000052   To process this transaction, click Submit. To return to the Request a Withdrawal Page without processing this transaction, click Cancel.                                                                                                    | State Withholding                         | \$0.00                                                                                |                                                                                                    |
| Additional Information         Your Mailing Address:       Non-Roth Trustee Information:         Trustee Name: XYZ         Account Number: 1122334455         Account Type: Individual retirement account         Your rollover check will be mailed to your address of record in 2 to 3 business days. You should receive it within five to seven business days depending on th         Your cash withdrawal will be deposited to your account in 2 to 3 business days. You have the following Banking information on file:         Account Type       Checking         Routing Number       061000052         Account Number       ******6136         To process this transaction, click Submit. To return to the Request a Withdrawal Page without processing this transaction, click Cancel.                                                                                                    | Total Withdrawal Amount                   | \$22,468.07                                                                           |                                                                                                    |
| Your Mailing Address: Non-Roth Trustee Information:<br>Trustee Name: XYZ<br>Account Number: 1122334455<br>Account Type: Individual retirement account<br>Your rollover check will be mailed to your address of record in 2 to 3 business days. You should receive it within five to seven business days depending on th<br>Mail.<br>Your cash withdrawal will be deposited to your account in 2 to 3 business days. You have the following Banking information on file:<br>Account Type Checking<br>Routing Number 061000052<br>Account Number 06136<br>To process this transaction, click Submit. To return to the Request a Withdrawal Page without processing this transaction, click Cancel.                                                                                                    | Additional Information                    |                                                                                       |                                                                                                    |
| Trustee Name: XYZ         Account Number: 1122334455         Account Type: Individual retirement account         Your rollover check will be mailed to your address of record in 2 to 3 business days. You should receive it within five to seven business days depending on th         Your cash withdrawal will be deposited to your account in 2 to 3 business days. You have the following Banking information on file:         Account Type       Checking         Routing Number       06100052         Account Number       enteree136         To process this transaction, click Submit. To return to the Request a Withdrawal Page without processing this transaction, click Cancel.                                                                                                    | Your Mailing Address:                     | Non-Roth Trustee Information:                                                         |                                                                                                    |
| Your rollover check will be mailed to your address of record in 2 to 3 business days. You should receive it within five to seven business days depending on the Mail.<br>Your cash withdrawal will be deposited to your account in 2 to 3 business days. You have the following Banking information on file:          Account Type       Checking         Routing Number       061000052         Account Number       6136         To process this transaction, click Submit. To return to the Request a Withdrawal Page without processing this transaction, click Cancel.                                                                                                    |                                           | Trustee Name: XYZ<br>Account Number: 1122334455<br>Account Type: Individual retiremen | it account                                                                                         |
| Your cash withdrawal will be deposited to your account in 2 to 3 business days. You have the following Banking information on file:          Account Type       Checking         Routing Number       061000052         Account Number       •••••••••6136         To process this transaction, click Submit. To return to the Request a Withdrawal Page without processing this transaction, click Cancel.                                                                                                    | Your rollover check will be mail<br>Mail. | led to your address of record in 2 to 3                                               | ${}^3$ business days. You should receive it within five to seven business days depending on the U. |
| Account Type     Checking       Routing Number     061000052       Account Number     •••••••••6136       To process this transaction, click Submit. To return to the Request a Withdrawal Page without processing this transaction, click Cancel.                                                                                                    | Your cash withdrawal will be d            | eposited to your account in 2 to 3 bu                                                 | siness days. You have the following Banking information on file:                                   |
| Routing Number     061000052       Account Number     ••••••••6136       To process this transaction, click Submit. To return to the Request a Withdrawal Page without processing this transaction, click Cancel.                                                                                                    | Account Type                              | Checking                                                                              |                                                                                                    |
| Account Number •••••••6136 To process this transaction, click Submit. To return to the Request a Withdrawal Page without processing this transaction, click Cancel.                                                                                                    | Routing Number                            | 061000052                                                                             |                                                                                                    |
| To process this transaction, click Submit. To return to the Request a Withdrawal Page without processing this transaction, click Cancel.                                                                                                    | Account Number                            | ******6136                                                                            |                                                                                                    |
|                                                                                                    | To process this transaction, cli          | ck Submit. To return to the Request a                                                 | Withdrawal Page without processing this transaction, click Cancel.                                 |
| Cancel Request Submi                                                                                                    | Cancel Request                            |                                                                                       | Submit                                                                                             |

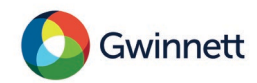

## Need help? Contact a local Voya representative

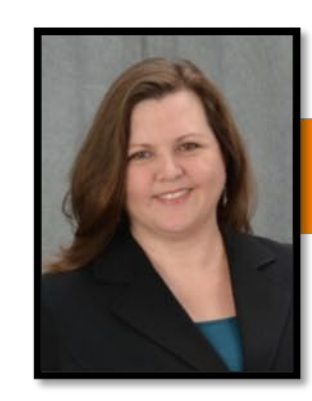

### Angel Mario, CRC<sup>®</sup>

Retirement Plan Specialist 770.822.7874 angel.mario@voya.com Meet with Angel: https://angelmario.timetap.com

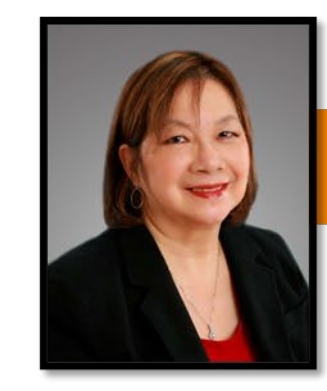

### Wendy Moy

Retirement Plan Specialist 770-822-7782 wendy.moy@voya.com Meet with Wendy: https://wendymoy.timetap.com

- Or call Voya Customer Service at 855.492.1818
- Associates available weekdays from 8 a.m. to 8 p.m. ET (excluding New York Stock Exchange holidays)

Registered Representative of and securities offered through Voya Financial Advisors, Inc. (member SIPC)

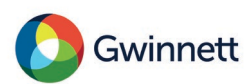